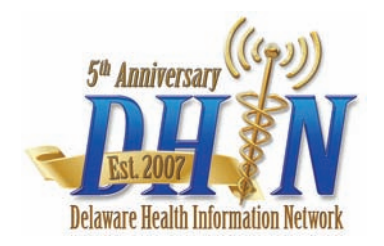

# Medication History from DHIN Quick Reference Guide

# **Ambulatory Meds Tab**

Ambulatory medication history information is available via the **Meds** tab of the Patient Chart. This shows a listing of medications the patient has filled through local and national pharmacies in the past 12 months.

**Note:** This feature is only available through a partnership with a record aggregation company with whom your organization contracts directly.

#### Accessing the Meds Tab

- 1. Log into ProAccess.
- 2. Search for a patient and display their chart.
- 3. Click on the Meds tab.

#### **Viewing Medication History**

Detailed information about medication history information for a patient displays on the **Meds** tab.

| 1  | WINLIS, TAMMY           | N . MPOR 000 | 00076002    | 1102 ( | AJ- 22 901                       | CINCLE CH                                                        |     |      |                                                |                |                                     |
|----|-------------------------|--------------|-------------|--------|----------------------------------|------------------------------------------------------------------|-----|------|------------------------------------------------|----------------|-------------------------------------|
| Pt | info Face Shee          | ts Reports   | Orders      | Meds   | Encounters                       | Tests Trend Documents                                            |     |      | 🔂 Print                                        | Break Co.      | ass ONew Ci                         |
| я. | Ambulatory Medic        | ations C Me  | dication Or | ders   |                                  |                                                                  |     |      |                                                |                |                                     |
| 30 | e Range:                | Prescribed B | ¢           |        | 0 8 Possible 1<br>0 8 Interactio | Ion Compliance Alerts<br>n Alerts 6 Duplication Alerts           |     | ×    | Meds History last updated<br>11/15/2010 02:00p | Update 13      | eds History                         |
| 1  | dt Columns<br>LAST FILL | FIL          | La          |        | MED                              | CATION STRENGTH                                                  | OTY | DAYS | PRESCRIBED BY                                  | B D 1<br>PHARM | df 2 0 0<br>SOURCE                  |
| s  | 08/15/2010              | 4            |             |        | ciprof                           | foxacin 500 mg TAB(Cipro)                                        | 20  | 10   | ROBERTS, MARK                                  | 0              | Community<br>CDR Data<br>Recository |
| -  | 08/15/2010              | 4            | ſ           | Sche   | sceta<br>mg T                    | minophen-hydrocodone 500 mg-7.5<br>+B[Lortab 7.5/500]            | 15  | 5    | ROBERTS, MARK                                  | 8              | Community<br>CDR Data<br>Repository |
|    | 08/15/2010              | 1            | L           |        | Keton                            | slac 10 mg TAB(Toradol)                                          | 15  | 6    | ROBERTS, MARK                                  | 0              | Community<br>CDR Data<br>Repository |
|    | 08/08/2010              | 1            |             |        | amo                              | iollin 500 mg CAP(Trimas)                                        | 29  | 7    | MCARTHUR, ABHLEY                               | 0              | Community<br>CDR Data<br>Repository |
|    | 08/08/2010              | 1            |             |        | aceta<br>650 r                   | minophen-proposjphene napsylate<br>ng-100 mg TAB(DaviocetHI 100) | 10  | 4    | MCARTHUR, ASHLEY                               | 0              | Community<br>CDR Data<br>Repository |
|    | 08/03/2010              | 1            |             |        | meth                             | ocarbamol 500 mg TAB(Robaxin)                                    | 30  | 10   | STEELE, ROLLIE                                 | 0              | Community<br>CDR Data<br>Repository |
| 3  | 08/03/2010              | 2            |             |        | prom                             | ethazine 25 mg TAB(Phenergan)                                    | 30  | 7    | STEELE, ROLLIE                                 | 0              | Community<br>CDR Data<br>Repository |
|    | 07/22/2010              | 1            |             |        | aceta<br>mp T                    | minophen-hydrocodone 650 mg-7.5<br>4B(Anexsia)                   | 25  | 6    | BRACKEN, WILLIAM                               | 0              | Community<br>CDR Data<br>Repository |
|    | 07/22/2010              | 1            |             |        | donyc<br>Tabs                    | cline hyclate 100 mg TAB(Vibra-                                  | 20  | 10   | BRACKEN, WILLIAM                               | 0              | Community<br>CDR Data<br>Repository |

Figure 1

| Heading             | Description                                                                                                    |
|---------------------|----------------------------------------------------------------------------------------------------|
| Last fill           | The last date the prescription was filled for this medication.                                                                         |
| Fill #              | The number of times that the pharmacy has dispensed this medication. Click the expand icon $\pm$ , if present, to show previous fills. |
| Medication strength | Amount of medication per tab, capsule or other means of dispensing.                                                                    |
| Form                | The physical form of the product as presented to the patient. For<br>example: tablet, capsule, liquid, or ointment.                    |
| Dose                | The dose of the medication.                                                                                                    |
| Qty                 | The actual quantity of product supplied.                                                                                               |
| Days                | The amount of product indicated by the ordering provider to be<br>supplied.                                                            |
| Prescribed by       | The person who wrote the prescription.                                                                                                 |
| Pharm               | Pharmacy that filled prescription.                                                                                                    |
| Source              | Source of prescription data.                                                                                                    |

## To Display Details for Medication Alerts

The header of the **Meds** tab displays the following potential medication alerts for the patient (see **Figure 1, #1**):

- Compliance 
  Duplication
- Interaction
  Allergies

**Note:** The system lists potential alerts, based on the information available. They are limited to the information available and may be based on up to a year of patient medical history.

1. Click the alert type in the header to view the details.

2. Click Close, when finished.

| AZITHROMVOIN 250 mg                       | Ciuse |
|-------------------------------------------|-------|
| AZITHROMICIN 250 mg                       |       |
| CHERATUSSIN AC SYRUP 10 mg-100 mg/5 ml    |       |
| CIPROFLOXACIN HCL 500 MG TAB              |       |
| HYDROCODONE-APAP 7.5-500 TAB 500 mg-7.5 m | g     |
| METHYLPRED 4 mg                           |       |
| PREDNISONE 20 MG TABLET                   |       |
| PROMETHAZINE 25 MG TABLET                 |       |
| TRAMADOL HCL 50 MG TABLET                 |       |

Figure 2

#### To View the Last Updated Date/Time

The last date and time the meds history for a patient was updated displays in the top right-corner of the **Meds** tab (see **Figure 1, #2**).

#### **To Update Medication History Information**

If an updated medication list is needed, click the **Update Medication History** icon in the top right-corner to initiate a real-time medication history query (see Figure 1, #3). This query may take up to 60 seconds to complete.

**Note:** If the auto-initiate Medication History Nexus module is used, an updated medication list will automatically be generated when specific HL7 message types are received for a patient (A01, A04, et.al.). This module can be implemented for use with ProAccess 5.3 or newer versions.

When the results from the medication history query are returned, the new medications display and the last updated date/time on the **Meds** tab will refresh to the current date/time. The new medications are then stored and are now available for other users to view for this patient. If no medications are found for the patient, then a "no medications found" message will display under the updated date/time.

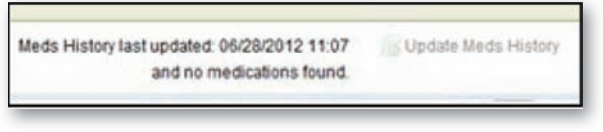

Figure 3

Once a medication history query has been initiated, the **Update Meds History** icon will become inactive for this patient for a defined period of time (system default is 24 hours). Initiating a new medication history query for this patient will not be possible during this inactive time period.

#### **To View Controlled Substance Warnings**

Controlled medications will display in red text. To see which DEA Schedule the medication belongs too, hover over the medication name. A warning box will display that shows the DEA Schedule for the medication (see **Figure 1, #4**).

| mg TAB [Anex | Controlled Substance: | 25 |
|--------------|-----------------------|----|
| doxycycline  | DEA: Schedule III     | 20 |

Figure 4

#### **To Display Dispensing Pharmacy Information**

Hover over the **Information** icon. (see **Figure 1, #5**). The name, address, and phone number of the pharmacy that filled the medication will display (if available).

#### To Filter or Sort Records

You can filter the medication records through the drop-down menus according to:

- Date Range
- · Prescribed By

To sort records, click the column name. If an arrow appears next to the column name, the records are sorted in ascending  $(\clubsuit)$  or descending  $(\clubsuit)$  order.

### **Printing Medication History**

You can print a medication history report by selecting the **Print** icon located in the top-right corner of the Meds tab.

- 1. In the Meds tab, display the patient medication history that you want to print.
- 2. Click the **Print** icon located in the top-right corner.
- 3. Specify what you want to print from the drop-down list:
  - Print All
  - Print Last and First Fill
  - Print Controlled Only
- 4. Check Include Alerts, if desired.
- 5. Specify the printer and printer options and click OK.

| Print ALL                      |                          |        | • |
|--------------------------------|--------------------------|--------|---|
| Print ALL                      |                          |        |   |
| Print Last an<br>Print Control | a First Fill<br>led Only |        | 1 |
|                                | OK                       | Cancel |   |

Figure 5

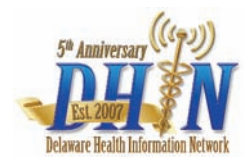